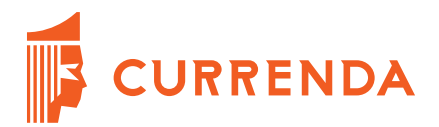

# Rejestracja konta Komornika / Asesora w portalu KomornikID

## Instrukcja rejestracji konta Komornika / Asesora w portalu KomornikID

System KomornikID pozwala użytkownikom na zakładanie kont użytkowników portalu dostępowego. Każdy użytkownik, pełniący funkcję Komornika lub Asesora ma możliwość założenia dla siebie konta, z którym będzie mógł pracować. Do samodzielnej aktywacji konta użytkownika wymagane jest posiadanie bezpiecznego podpisu elektronicznego weryfikowanego za pomocą ważnego certyfikatu kwalifikowanego. Konta użytkowników, którzy nie posiadają bezpiecznego podpisu elektronicznego mogą zostać założone przez pracowników odpowiednich lzb Komorniczych.

**Uwaga:** Konto w systemie KomornikID powinno być założone przez osoby zatrudnione na stanowisku Komornika lub Asesora. Konta dla wszystkich nowo powoływanych Komorników i Asesorów zostaną utworzone przez pracowników Izb Komorniczych.

## Rejestracja konta użytkownika w systemie KomornikID

W celu założenia konta użytkownika (Komornika, Asesora) w systemie KomornikID należy posiadać ważny certyfikat kwalifikowany wydany przez uprawniony Urząd Certyfikacji.

Aby rozpocząć rejestrację konta należy otworzyć w przeglądarce internetowej stronę <u>https://krk.komornik.pl/Account/Registration</u> i wypełnić formularz widoczny na poniższym zrzucie ekranowym.

| KomornikID Elektronicz | na Ewidencja Komorników Sądowych                                                                                                    | Logowanie |
|------------------------|----------------------------------------------------------------------------------------------------|-----------|
|                        | Rejestracja komornika/asesora   Aktywacja wymaga podpisala cetyfikatem kwalifikowanym.   Imie*   Nazwisko*   Pesst.*   INP*   Adres email*   Hasto*   Powtórzenie hasla*   Oświadczam, iż jestem osobą uprawnioną do założenia konta użytkownika w systemie KonornikID. Złożeniem bezpiecznego podpisu elektronicznego upowatniam producenia systemu komornikID do wystania mi nazwu użytkownika na podany w niniejszym dokumencie adres poczty elektronicznego upowazniam producenta systemu komornikID do wystania mi nazwu użytkownika oraz hasto podane w formularu powyżej.   Wyślij |           |

### RYSUNEK 1 FORMULARZ REJESTRACJI KONTA KOMORNIKA / ASESORA

Podczas rejestracji konta należy wypełnić wszystkie dane formularza tj.

- Imię Imię Komornika \ Asesora
- Nazwisko Nazwisko Komornika \ Asesora
- PESEL Numer PESEL Komornika \ Asesora
- NIP Numer NIP Komornika \ Asesora Uwaga! Numer NIP należy wprowadzać bez znaków "-".
- Adres e-mail adres poczty elektronicznej użytkownika na który zostanie wysłana informacja z loginem użytkownika do portalu KomornikID
- Hasło hasło użytkownika składające się z minimum 8 znaków w tym jednej wielkiej litery, jednej małej litery, jednej cyfry
- Powtórzenie hasła
- Treść oświadczenia o posiadaniu uprawnień do założenia konta użytkownika

Po poprawnym wprowadzeniu danych należy kliknąć przycisk *"Wyślij.* Jeżeli dane formularza nie będą wypełnione poprawnie, aplikacja wyświetli informację walidacyjną oraz wskaże które pole jest źle wypełnione. W przypadku poprawnego wypełnienia formularza System przekieruje użytkownika na następną stronę, na której wyświetlone zostaną dane osobowe

użytkownika wprowadzone w formularzu oraz oświadczenie: "Oświadczam, iż jestem osobą uprawnioną do założenia konta użytkownika w systemie KomornikID. Złożeniem bezpiecznego podpisu elektronicznego upoważniam producenta systemu KomornikID do wysłania mi nazwy użytkownika na podany w niniejszym dokumencie adres poczty elektronicznej. Przyjmuję do wiadomości, iż dostęp do systemu realizowany będzie w oparciu o przesłaną nazwę użytkownika oraz hasło podane w formularzu powyżej."

| KomornikID Elektroniczr | na Ewidencja Komorników Sądowych                                                                                                    | Logowanie |
|-------------------------|----------------------------------------------------------------------------------------------------|-----------|
|                         | Rejestracja komornika/asesora                                                                                                    |           |
|                         | Krok 1. Zatwierdzenie danych do podpisu                                                                                                    |           |
|                         | Liczba plików 1 Nr pliku 1 +                                                                                                    |           |
|                         | Oświadczam, iż jestem osobą uprawnioną do założenia konta użytkownika w systemie KonornikID.<br>Złożeniem bezpiecznego podyśsi elektronicznego upoważniam producenta systemu KomornikID do<br>wysłania mi nazwy użytkownika na podany w miniejszym dokumencie adres poczty elektronicznej.<br>Przyjmuję do wiadomsóci, iż dostęp do systemu realizowamy będzie w oparciu o przesłaną nazwę<br>użytkownika oraz hasło podane w formularzu powyżej. |           |

RYSUNEK 2 KROK DRUGI REJESTRACJI KONTA

W celu kontynuowania rejestracji konta należy wybrać przycisk strzałki ">"

| IORNIKID Elektroniczna | Ewidencja Komor | ników Sądowych | 2022                                                                                                    |                                                                                                    |                                                                                                    |                                                            |  |
|------------------------|-----------------|----------------|----------------------------------------------------------------------------------------------------|----------------------------------------------------------------------------------------------------|----------------------------------------------------------------------------------------------------|------------------------------------------------------------|--|
|                        | Rejestracja     | коппотніка/а   | Krok 2. Wybór certyfikatu                                                                                                    |                                                                                                    |                                                                                                    |                                                            |  |
|                        | Nr seryjny      | Wydany dla     | Wydany przez<br>ZAUFANY_TST_2<br>SZAPIR Trusted CA<br>CERTUM CCA<br>TESTOWY_CA, RAF<br>COPE SZAFIR - Kwalifikowany<br>Sylillum PCCC - kwalifikowany<br>SZAFIR Trusted CA<br>ZAUFANY_TST_2 | Ważny od<br>2013-03-05<br>2013-11-27<br>2012-03-26<br>2013-07-01<br>2013-01-26<br>2013-06-01<br>2013-06-01<br>2013-04-11 | Wa2ny do<br>2018-03-05<br>2014-02-27<br>2014-03-26<br>2016-07-01<br>2015-01-26<br>2014-12-10<br>2013-09-10<br>2013-09-10<br>2014-04-11 | KI<br>Nie<br>Tak<br>Tak<br>Tak<br>Tak<br>Tak<br>Tak<br>Tak |  |
|                        | Szukany tekst   | Szu            | kaj                                                                                                    |                                                                                                    |                                                                                                    |                                                            |  |

Kolejnym oknem, które pojawi się w procesie rejestracji jest okno wyboru certyfikatu

### RYSUNEK 3 OKNO WYBORU CERTYFIKATU

W oknie tym należy wybrać właściwy certyfikat kwalifikowany i następnie wybrać przycisk strzałki ">".

Kolejnym wyświetlonym oknem będzie okno, w którym należy podać numer Pin do karty kryptograficznej, na której znajduje się bezpieczny podpis elektroniczny. W celu złożenia podpisu elektronicznego karta kryptograficzna musi znajdować się w czytniku podłączonym do komputera.

| KomornikID Elektroniczna Ewidencja Komorników Sądowych                                                                                                    | Logowanie |
|----------------------------------------------------------------------------------------------------|-----------|
| Rejestracja komornika/asesora                                                                                                    | ]         |
| Krok 3. Złożenie podpisu                                                                                                    |           |
| Dane zostaną podpisane za pomocą certyfikatu:                                                                                                    |           |
| Nr seryjny                                                                                                    |           |
| Wydany dla                                                                                                    |           |
| Wydany przez                                                                                                    |           |
| Wažny od                                                                                                    |           |
| Watny do                                                                                                    |           |
| Uwagał Wprowadzenie oraz zatwierdzenie kodu PIN jest równoznaczne ze złożeniem<br>bezpiecznego podpisu elektronicznego z wykorzystaniem kwalifikowanego certyfikatu, zgodnie z<br>przepisami Ustawy o podpisie elektronicznym z dnia 18 września 2001 r. |           |
| Kod PIN                                                                                                    |           |
| < Podpisz                                                                                                    |           |
|                                                                                                    | <i>•</i>  |

RYSUNEK 4 OKNO WPISYWANIA NUMERU PIN CERTYFKIKATU

Jeżeli dane certyfikatu nie będą zgodne z danymi wprowadzonymi na formularzu rejestracyjnym aplikacja wyświetli komunikat *"Nie można podpisywać dokumentów nie swoim podpisem",* a proces rejestracji nie zostanie zakończony pozytywnie. Komunikat jest widoczny na poniższym zrzucie ekranowym.

| KomornikID Elektronic | zna Ewidencja Komorników Sądowych                   | Logowanie |
|-----------------------|-----------------------------------------------------|-----------|
|                       | Rejestracja komornika/asesora- potwierdzenie        |           |
|                       | Nie można podpisywać dokumentów nie swoim podpisem. |           |
|                       |                                                     |           |
|                       |                                                     |           |
|                       |                                                     |           |
|                       |                                                     |           |
|                       |                                                     |           |
|                       |                                                     |           |
|                       |                                                     |           |
|                       |                                                     |           |
|                       |                                                     |           |
|                       |                                                     |           |
|                       |                                                     |           |

RYSUNEK 5 KOMUNIKAT POJAWIAJĄCY SIĘ W PRZYPADKU NIEZGODNOŚCI DANYCH

Jeżeli operacja rejestracji konta przebiegnie pomyślnie, pojawi się komunikat potwierdzający aktywację widoczny poniżej.

| KomornikID | Elektroniczi | na Ewidencja Komorników Sądowych                                                                                                    | Logowanie |
|------------|--------------|----------------------------------------------------------------------------------------------------|-----------|
|            |              | Rejestracja komornika/asesora- potwierdzenie<br>Pozytywnie podpisano i złożono wniozek o aktywację konta Konto zostanie aktywowane automatycznie maksymalnie wciągu 30 minut. Email<br>potwierdzający z loginem do systemu zostanie wysłany na adres |           |
|            |              |                                                                                                    |           |

RYSUNEK 6 OKNO POTWIERDZENIA POPRAWNEJ REJESTRACJI KONTA

Dane rejestracyjne do Systemu KomornikID zostaną przesłane pocztą elektroniczną na adres podany w formularzu rejestracyjnym.

Zalogowanie do systemu będzie możliwe po wprowadzeniu nazwy użytkownika otrzymanej w wiadomości e-mail oraz hasła wprowadzonego na formularzu rejestracyjnym.

Po zalogowaniu się na konto, w skrzynce odbiorczej modułu komunikacji będzie widoczna powitalna wiadomość e-mail zawierająca dane dostępowe do skrzynki pocztowej w domenie komornikid.pl (nazwa użytkownika, hasło, adresy serwerów pop, smtp, imap). Dzięki tym parametrom można przeprowadzić konfigurację klienta poczty elektronicznej. Równocześnie dostęp do skrzynki poczty elektronicznej można uzyskać poprzez stronę internetową <u>https://poczta.komornikid.pl</u>.